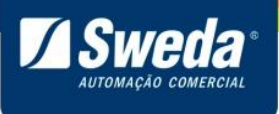

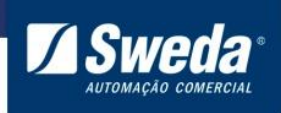

# Conteúdo

| 1. | Apre   | esentação do equipamento                                         | 2         |
|----|--------|------------------------------------------------------------------|-----------|
| 2. | Pré    | Requisitos para Ativar e Associar                                | 3         |
|    | 2.1    | Liberação de Portas na Rede Local                                | 3         |
|    | 2.2    | Vinculação                                                       | 3         |
| 3. | Proc   | esso de instalação, ativação e associação                        | 6         |
|    | 3.1    | Instalação                                                       | 6         |
|    | 3.2    | Driver e Software de Ativação                                    | 6         |
|    | 3.3    | Instalação do Driver                                             | 8         |
|    | 3.3.1  | 1 Windows 7, 8 e 8.1 32-64 Bits                                  | 8         |
|    | 3.3.2  | 2 Windows 10 32-64 Bits 1                                        | 14        |
|    | 3.4    | Configurando o SAT no Windows 1                                  | 19        |
|    | 3.5    | Configurações extras recomendadas no Windows 2                   | 22        |
|    | 3.6    | Configurando o SAT no Linux                                      | 23        |
|    | 3.7    | Instalar Software de Ativação2                                   | 25        |
|    | 3.9    | Configurando a Rede do SAT para transmissão dos cupons a SEFAZ 2 | <u>29</u> |
|    | 3.10   | Orientações para ativação                                        | 32        |
|    | 3.10.1 | Ativando SAT                                                     | 32        |
|    | 3.10   | 2 Como ativar o SAT com Certificado AC-SAT/SEFAZ                 | 32        |
|    | 3.10   | 0.3 Como ativar o SAT com Certificado ICP-BRASIL                 | 34        |
|    | 3.11   | Associar Assinatura - Produção (Contribuinte)                    | 37        |
|    | 3.12   | Ativar SAT de Homologação (Desenvolvedor)                        | 38        |
|    | 3.13   | Associar Assinatura - Homologação (Desenvolvedor)                | 38        |
| 4. | Dese   | crição dos LEDS (Software básico 03.00.00)                       | 39        |
| 5. | FAQ    | – Respostas das Perguntas Freqüentes <sup>2</sup>                | 11        |
| 6. | Lege   | endas e Siglas                                                   | 13        |

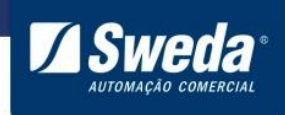

# 1. Apresentação do equipamento

O SAT é um equipamento que processa a venda do aplicativo comercial, gera e autentica o Cupom Fiscal Eletrônico (CFe SAT) através do certificado digital instalado transmitindoo para a Secretaria da Fazenda. Este equipamento é conectado ao Aplicativo Comercial (computador) através da porta USB e ao Fisco através da internet (Ethernet). Após a autenticação, o SAT envia uma cópia de segurança do CF-e SAT, para o aplicativo comercial, que deverá armazená-lo. Ao receber o CFe SAT, o aplicativo comercial comandará a impressão do Extrato, que é sua representação gráfica, em uma impressora normal.

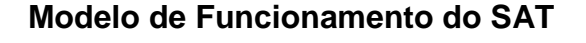

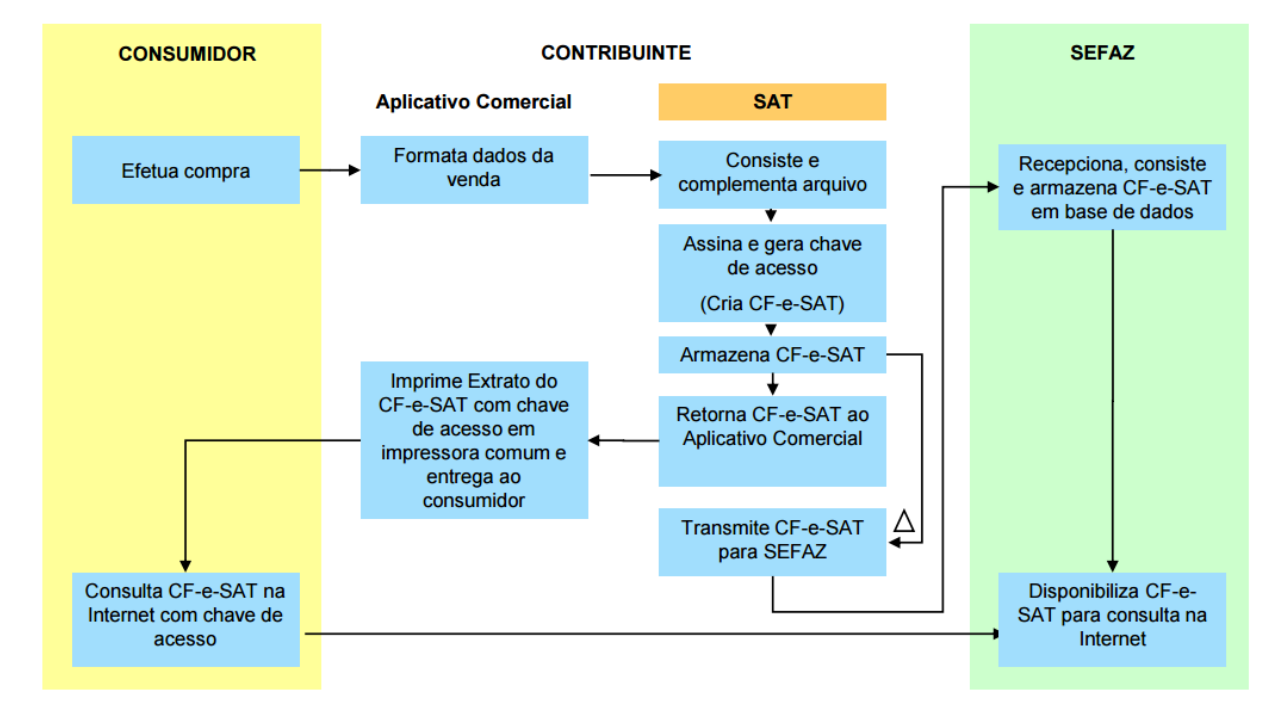

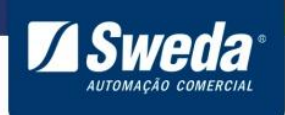

# 2. Pré Requisitos para Ativar e Associar

### 2.1 Liberação de Portas na Rede Local

Para que o SAT seja ativado, associado e se comunique periodicamente com a Sefaz, é necessário que a rede local do estabelecimento tenha os seguintes acessos liberados.

|       | Ambiente de Produção<br>(Contribuinte)  |        | Ambiente de Homologação<br>(Desenvolvedor) |
|-------|-----------------------------------------|--------|--------------------------------------------|
|       | Webservices                             |        | Webservices                                |
| Porta | 443                                     | Porta  | 443                                        |
| URL   | https://wssatnacional.fazenda.sp.gov.br |        |                                            |
| URL   | https://wssatsp.fazenda.sp.gov.br       | URL ht | tps://wssathomolog.fazenda.sp.gov.br       |
| URL   | https://wssathomolog.fazenda.sp.gov.br  |        |                                            |
|       |                                         |        |                                            |
| Porta | 123                                     | Porta  | 123                                        |
| URL   | ntp.cais.rnp.br                         | URL    | ntp.cais.rnp.br                            |
| URL   | a.ntp.br                                | URL    | a.ntp.br                                   |
| URL   | b.ntp.br                                | URL    | b.ntp.br                                   |

Dependendo da infra-estrutura de rede as portas devem ser liberadas no roteador, firewall, proxy e sistemas de bloqueio. Caso não saiba realizar esse procedimento, entre em contato com o responsável pela TI do estabelecimento.

#### 2.2 Vinculação

Para ativar o SAT é necessário vincular o número de série do equipamento ao CNPJ do estabelecimento seguindo o passo a passo abaixo:

Entre no SGR-SAT (Sistema de gestão e retaguarda do SAT-CF-e). https://satsp.fazenda.sp.gov.br/COMSAT/Account/LoginSSL.aspx

O acesso ao sistema é realizado através de Certificado Digital, portanto certifique-se de que o mesmo esteja instalado no computador. Caso tenha alguma duvida quanto certificado necessário acesse: https://portal.fazenda.sp.gov.br/servicos/sat/Paginas/Guia-Acesso-Contribuinte.aspx

Selecione seu perfil e clique no ícone do Certificado Digital.

3

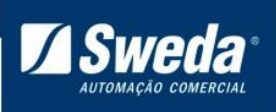

| Acess<br>Selecione abai | so ao Sistema<br>xo seu perfil e o tipo de acesso:                                                              |
|-------------------------|----------------------------------------------------------------------------------------------------|
| Contribuinte 💿          | Acesso via Certificado Digital<br>Se você já possui Certificado Digital, por favor,<br>clique na imagem abaixo. |
| Fazendário 🔾            | Certificado<br>Digital                                                                                          |
| Software House 🔾        | Acesso via Usuário e Senha                                                                                      |
| Contabilista 🔾          | Clique no botão abaixo para informar seu<br>nome de usuário e senha do Posto Fiscal<br>Eletrônico (PFE).        |
| Atendente 0800 🔾        |                                                                                                    |
| Procurador O            |                                                                                                    |

Importante, Caso possua filiais, vai aparecer mais de um CNPJ, é necessário nesse momento selecionar corretamente o CNPJ da loja/filial em que o SAT vai operar, conforme exemplo abaixo

| Selecione um documento |                      |  |  |  |
|------------------------|----------------------|--|--|--|
| CNPJ                   | Pesquisar Limpar     |  |  |  |
|                        | CNP)                 |  |  |  |
|                        | O 53.485.215/0001-06 |  |  |  |
|                        | ○ IX.XIX.XIX/XIXX-XX |  |  |  |
|                        |                      |  |  |  |
|                        | IN-INDUMENTIAL (     |  |  |  |
|                        | O XX XXX XXX/XXXX-XX |  |  |  |
|                        | ○ xx.xxx.xxx/xxxx-xx |  |  |  |
|                        | O XX.XXX.XXX/XXXX-XX |  |  |  |

Clique no menu Equipamento e selecione a opção Ações > Vincular Equipamento SAT

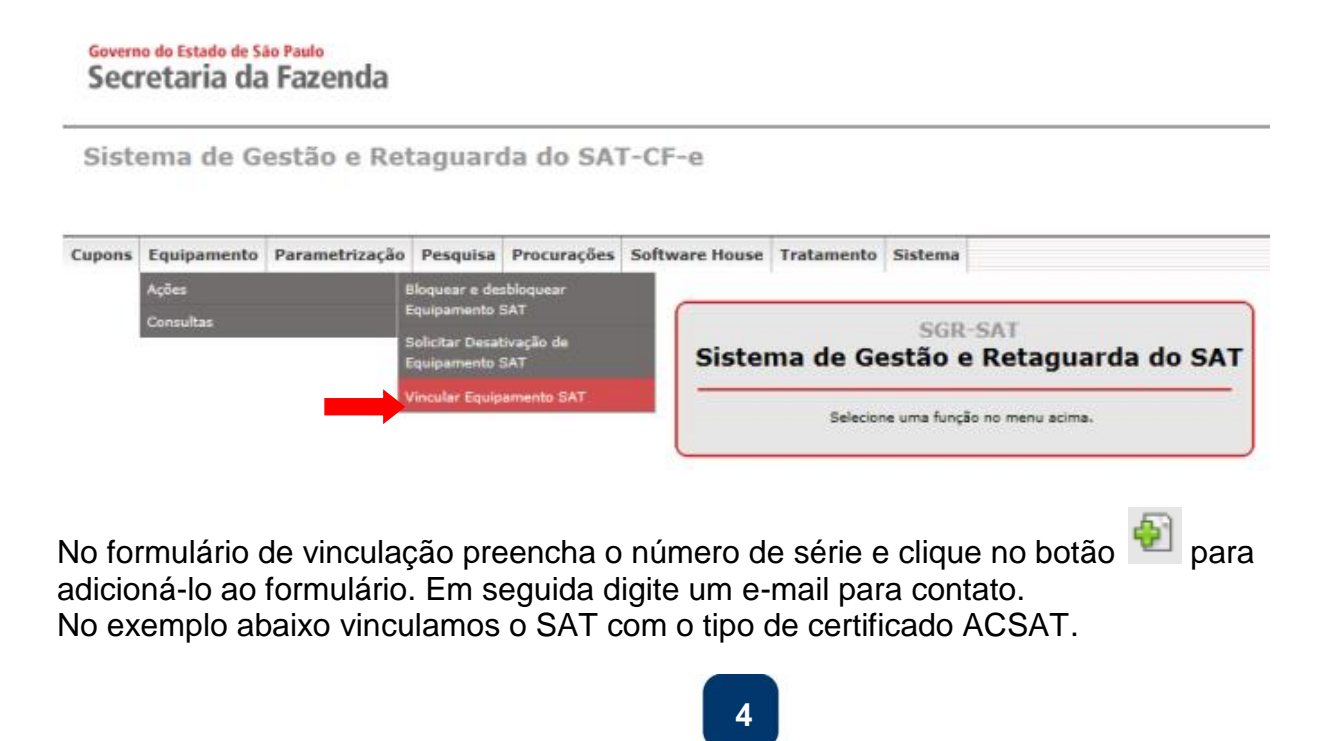

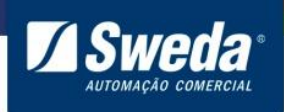

Caso não saiba qual tipo de certificado selecionar leia a breve explicação abaixo.

**ACSAT:** Esse certificado é fornecido pela Secretaria da Fazenda do Estado de São Paulo sem nenhum custo ao contribuinte.

**ICP-Brasil:** Caso o contribuinte opte por vincular e ativar com esse certificado, deverá adquiri-lo junto a uma Autoridade Certificadora.

Sempre se recomenda ativar o SAT via AC-SAT, Pois alem de não possuir custos adicionais, o processo de ativação e renovação é consideravelmente mais simples que o ICP-Brasil.

Já possuo um certificado ICP-Brasil para emissão de Notas Fiscais, posso usá-lo para ativar o SAT?

**R:** Não. Conforme citado acima, esse certificado é específico para o SAT e deve ser adquirido junto a uma Autoridade Certificadora.

Agora que você já entendeu a diferença, selecione o tipo (recomendamos o AC-SAT) e clique em **Enviar**.

| Vin                                                                                                    | cular Equipamento SAT                                                                                                    |   |
|----------------------------------------------------------------------------------------------------|----------------------------------------------------------------------------------------------------|---|
| VIII                                                                                                    | cular Equipamento SAT                                                                                                    |   |
| Vinculo equipamento SAT abaixo discriminado:<br>Ao contribuinte:                                                                                                    |                                                                                                    |   |
| CNP3:                                                                                                    |                                                                                                    |   |
| Razão Social:                                                                                                    |                                                                                                    |   |
| Número(s) de série:                                                                                                    | 000013606-98                                                                                                    |   |
| E-mail:                                                                                                    |                                                                                                    |   |
|                                                                                                    | -                                                                                                    |   |
| TERMO DE ACEITE DE CERTIFICADO DIGITAL DA SEFAZ/SP PA                                                                                                    | RA O EQUIPAMENTO SAT-CE-E:                                                                                                    |   |
| 2º do artigo 10 da MP 2200-2, de 24/8/2001, e dos artigos<br>de Certificado Digital oferecido sem ônus pela Secretaria d<br>da Autoridade Certificadora AC-SAT da SEFAZ-SP (DPC /<br>Eletrônico emitido pelo equipamento ora em ativação, para<br>Na hipótese de não aceite, a continuidade do processo de<br>Brasil, ficando o contribuinte ciente de que a Secretaria da<br>decorrentes desse certificado, tais como aquisição, geraçã<br>contribuinte. | 219 e 220 da Lei nº 10.406, de 10/1/2002, solicitamos a sua declaração de aceite do uso<br>a Fazenda do Estado de São Paulo, conforme a Declaração de Práticas de Certificação<br>AC-SAT SEFAZ-SP) como instrumento de autoria e integridade do Cupom Fiscal<br>fins de produção de todos os efeitos legais atinentes a este documento fiscal.<br>ativação do equipamento dependerá de utilização de Certificado Digital padrão ICP-<br>Fazenda do Estado de São Paulo exime-se da cobertura de quaisquer custos e suporte<br>o, instalação e manutenção, correndo estes integralmente por conta do próprio | 7 |
| Aceito como válido o Certificado Di                                                                                                    | gital fornecido pela Secretaria da Fazenda do Estado de São Paulo.                                                                                                    |   |
| <ul> <li>Utilizarei Certificado Digital padrão<br/>mercado, arcando integralmente com o</li> </ul>                                                                                                    | ICO-Brazil, através de aquisição e instalação própria junto às Autoridades Certificadoras do<br>o respectivo custo.                                                                                                    |   |
|                                                                                                    | Enviar Sair                                                                                                    |   |

Pronto seu equipamento está vinculado.

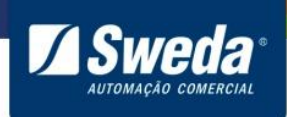

# 3. Processo de instalação, ativação e associação

## 3.1 Instalação

Para ativar o SAT, além de vinculado no site da Sefaz, procedimento anteriormente realizado, o equipamento deve estar devidamente instalado e configurado. Desembale o SS-1000, conecte-o na rede, em seguida a energia elétrica e por fim ao computador através do cabo USB.

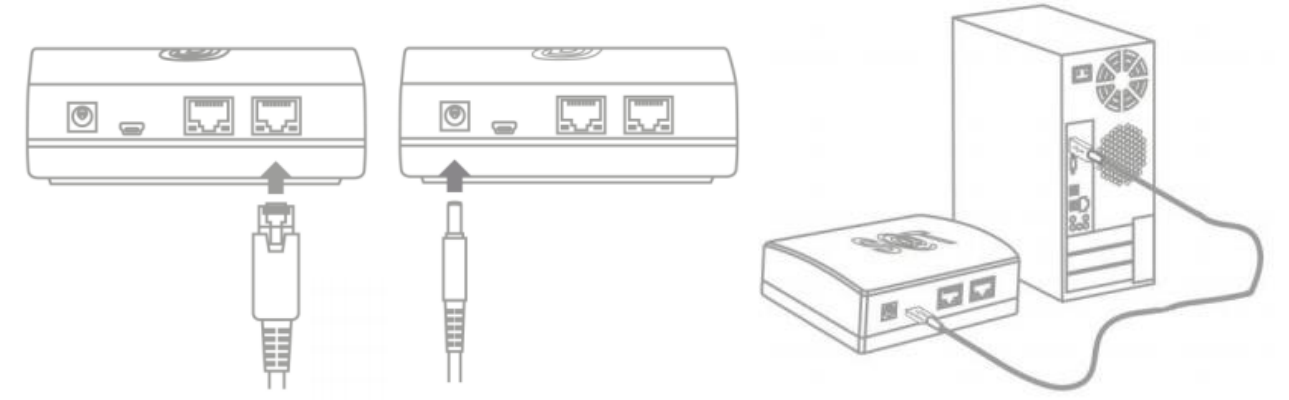

Após conectar os cabos, aguarde 90 segundos até que o led **POWER** acenda e o **OPER** comece a piscar.

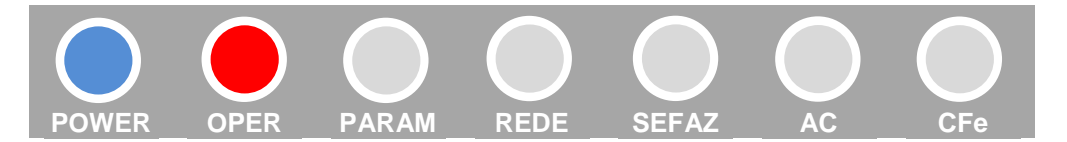

#### 3.2 Driver e Software de Ativação

O SAT Sweda é automaticamente detectado na maioria dos sistemas operacionais, não exigindo instalação de drivers adicionais, entretanto em algumas situações pode ser necessário a instalação e configuração do driver.

O Software de ativação disponibilizado pela Sweda oferece uma forma pratica e rápida de executar os comandos no equipamento SAT. Permitindo executar a ativação, associação, atualização e acompanhamento do SAT.

Para baixar o driver do SAT e/ou o Software de ativação, acesse a pagina do equipamento SAT no site da Sweda (https://sweda.com.br/sat-sweda-ss-2000/).

Na página do SAT clique no menu **Drivers e Software**, Em **Drivers->Widnows**, faça o download do **Driver de comunicação USB - Ethernet**. Em seguida clique no menu **Software -> Windows** e faça o download do **Ativação SAT Sweda**.

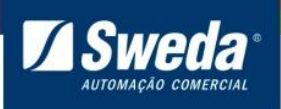

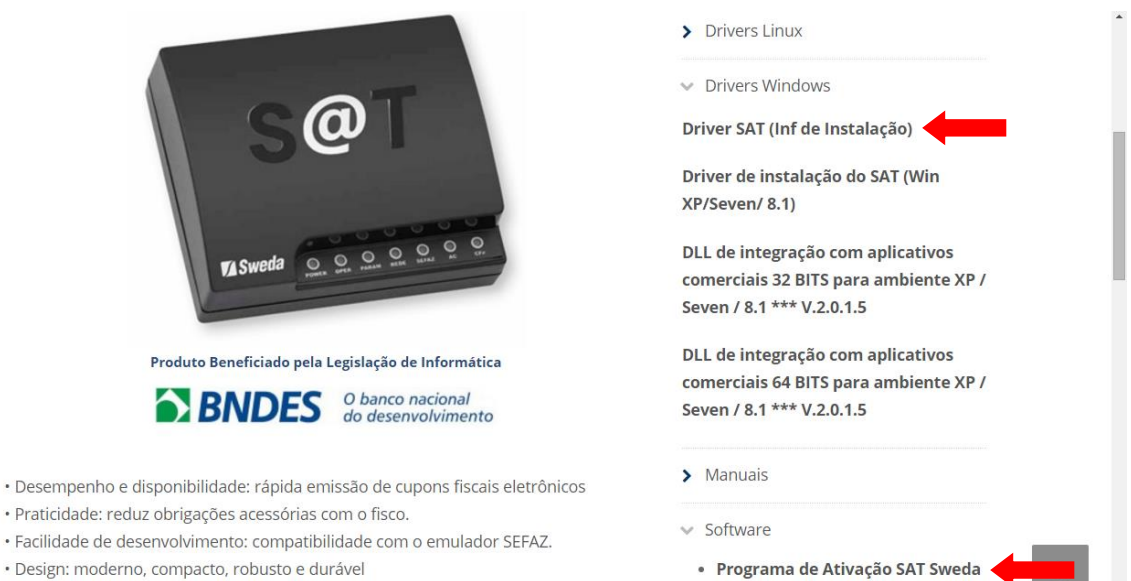

Descompacte os arquivos em uma pasta de sua preferência, por exemplo, "Downloads"

• Certificação digital de documentos: certificado digital gratuito AC-SAT.

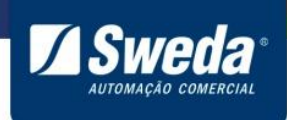

#### 3.3 Instalação do Driver

Siga o passo a passo de acordo com a versão de seu sistema operacional.

#### 3.3.1 <u>Windows 7, 8 e 8.1 32-64 Bits</u>

Acesse o menu Iniciar, pesquise e abra o Gerenciador de Dispositivos.

| Painel de Controle (3)                   |
|------------------------------------------|
| 🚔 Gerenciador de Dispositivos            |
| 📾 Exibir impressoras e dispositivos      |
| 🚔 Atualizar drivers de dispositivo       |
|                                          |
|                                          |
|                                          |
|                                          |
|                                          |
|                                          |
|                                          |
|                                          |
|                                          |
|                                          |
|                                          |
|                                          |
| ₽ Ver mais resultados                    |
| gerenciador de dispositivos X Desligar + |
| 🥱 🖉 📋 🖸                                  |

Clique com o botão direito do mouse sobre o dispositivo SAT e selecione a opção **Atualizar driver...** 

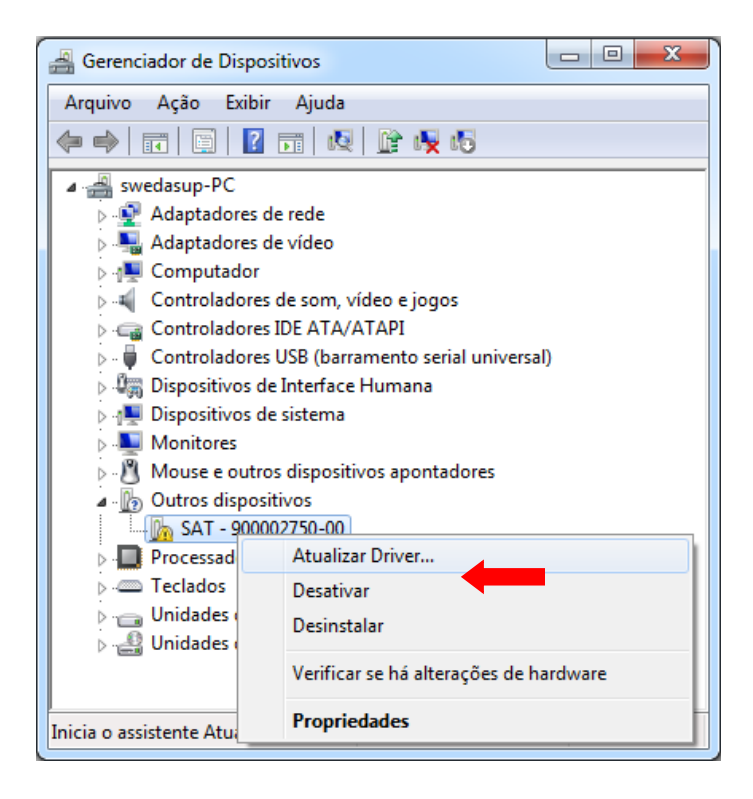

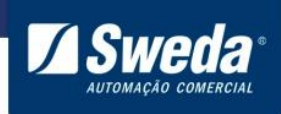

#### Clique em Procurar software de driver no computador

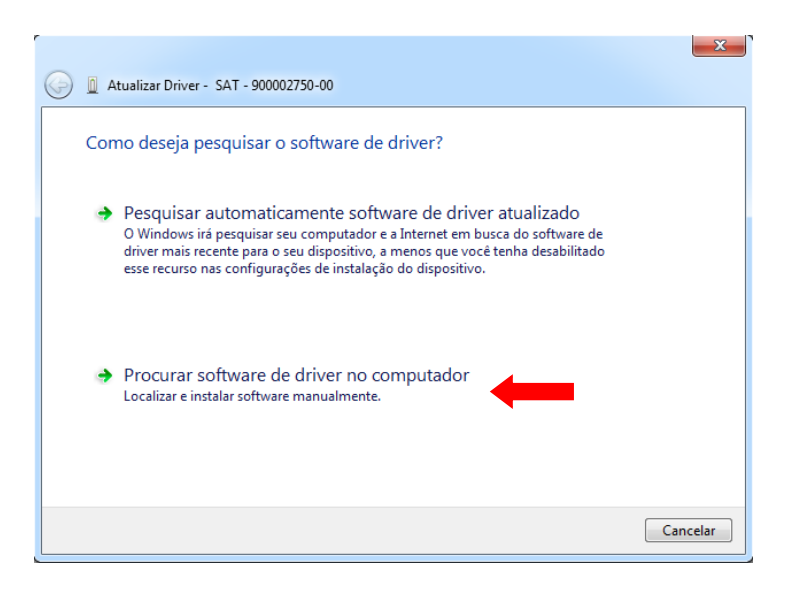

Clique em **Permitir que eu escolha em uma lista de drivers de dispositivo no computador** 

|                                                                                                    | x |
|----------------------------------------------------------------------------------------------------|---|
| 🚱 🗕 Atualizar Driver - SAT - 900002750-00                                                                                                    |   |
| Procurar software de driver em seu computador                                                                                                    |   |
| Procurar software de driver neste local:                                                                                                    |   |
| Procurar                                                                                                    |   |
| 🕼 Incluir subpastas                                                                                                    |   |
| Permitir que eu escolha em uma lista de drivers de dispositivo no<br>computador<br>A lista mostrará o software de driver instalado compatível com o dispositivo e todos os itens de<br>software de driver na mesma categoria que o dispositivo. |   |
| Avançar Cancelar                                                                                                    |   |

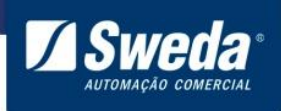

#### Selecione o tipo Adaptadores de rede e Avançar

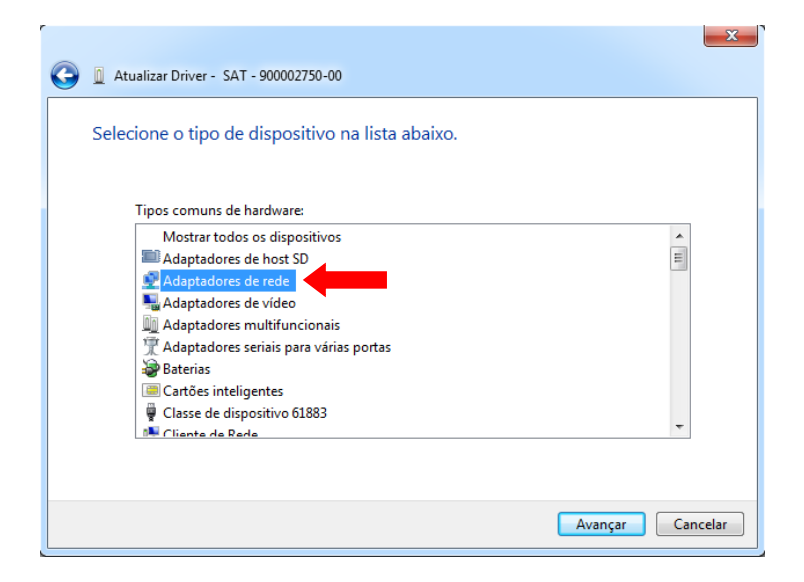

Clique no botão Com Disco...

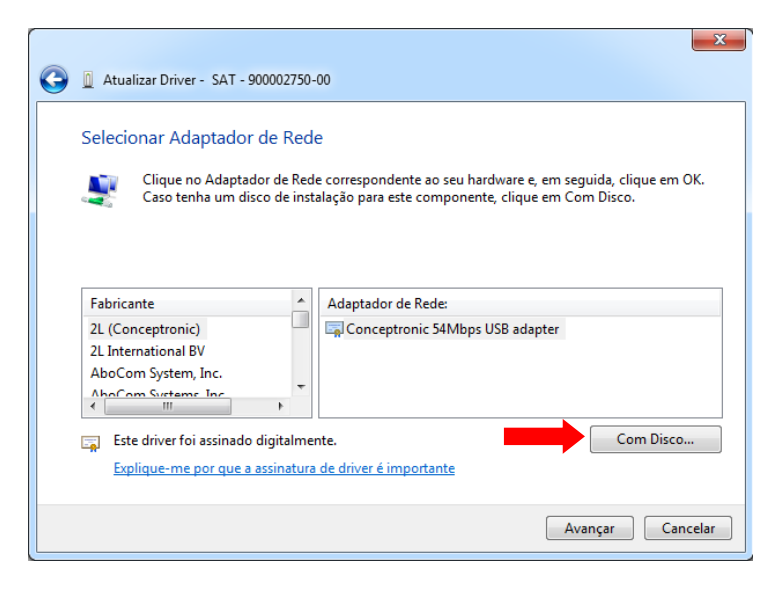

#### Clique em Procurar...

![](_page_10_Picture_7.jpeg)

![](_page_11_Picture_0.jpeg)

Navegue até a pasta "InfSAT" onde descompactou o driver do SAT, selecione o arquivo **satsweda** e clique em **Abrir**.

| 🚔 Localizar o arquivo |                                     |                   |                  |         | ×      |
|-----------------------|-------------------------------------|-------------------|------------------|---------|--------|
| Examinar: 🌗 Ir        | ifSAT 👻                             | G 🌶 📂 🛄 🗸         |                  |         |        |
| Nome                  | *                                   | Data de modificaç | Tipo             | Tamanho |        |
| astsweda              |                                     | 11/11/2015 17:40  | Informações de c | 7 KB    |        |
| Nome:                 | 1.inf                               |                   |                  | - A     | Vbrir  |
| Tipo:                 | Informações de configuração (*.inf) |                   |                  | - Car   | ncelar |

Clique em **OK** para confirmar a pasta selecionada.

![](_page_11_Picture_5.jpeg)

Selecione o adaptador de rede: SAT Sweda e clique em Avançar.

![](_page_11_Picture_7.jpeg)

![](_page_12_Picture_0.jpeg)

Marque a opção **Sempre confiar em software da "SWEDA INFORMATICA LTDA"** e clique em **Avançar** 

|   | D 🔲 Atualizar Driver - SAT - 900002750-00                                                                                                    |
|---|----------------------------------------------------------------------------------------------------|
|   | Instalando software de driver                                                                                                    |
|   |                                                                                                    |
| 1 | 💼 Segurança do Windows                                                                                                    |
|   | Deseja instalar este software de dispositivo?                                                                                                    |
|   | Nome:Sweda Informatica Ltda Adaptadores de re<br>Editor: SWEDA INFORMATICA LTDA                                                                      |
|   | Sempre confiar em software da "SWEDA INFORMATICA LTDA".                                                                                              |
|   | Você deve instalar somente o software de driver dos editores em que confia. <u>Como decidir qual software de dispositivo é seguro para instalar?</u> |

Aguarde a instalação e clique no botão Fechar

|            |                                                                              | x   |
|------------|------------------------------------------------------------------------------|-----|
| $\bigcirc$ | Atualizar Driver - SAT Sweda                                                 |     |
|            | O Windows atualizou com êxito o software de driver                           |     |
|            | O Windows concluiu a instalação do software de driver para este dispositivo: |     |
|            | SAT Sweda                                                                    |     |
|            |                                                                              |     |
|            |                                                                              |     |
|            |                                                                              |     |
|            | Fec                                                                          | har |
|            | SAT SWEDE                                                                    | har |

![](_page_13_Picture_0.jpeg)

Para confirmar que o driver foi instalado corretamente abra a categoria **Adaptadores de rede**.

![](_page_13_Picture_3.jpeg)

Agora que o driver foi instalado no Windows, veja a etapa <u>3.4 Configurando o SAT no</u> <u>Windows</u>

![](_page_14_Picture_0.jpeg)

#### 3.3.2 <u>Windows 10 32-64 Bits</u>

As vezes o Windows 10 reconhece o SAT como uma porta COM, basta atualizar esse dispositivo conforme instruções a seguir

Clique com o botão direito do mouse sobre menu **Iniciar** e selecione a opção **Gerenciador de Dispositivos** 

![](_page_14_Picture_5.jpeg)

Clique com o botão direito do mouse sobre o **Dispositivo Serial USB** e selecione a opção **Atualizar Driver...** 

![](_page_14_Picture_7.jpeg)

![](_page_15_Picture_0.jpeg)

#### Clique em Procurar software de driver no computador

![](_page_15_Picture_3.jpeg)

# Clique em **Permitir que eu escolha em uma lista de drivers de dispositivo no** computador

|   |                                                                                                    | $\times$ |
|---|----------------------------------------------------------------------------------------------------|----------|
| ← | Atualizar Driver - Dispositivo Serial USB (COM3)                                                                                                    |          |
|   |                                                                                                    |          |
|   | Procurar software de driver em seu computador                                                                                                    |          |
|   | Procurar software de driver neste local:                                                                                                    |          |
|   | Procurar                                                                                                    |          |
|   | 🗹 Incluir subpastas                                                                                                    |          |
|   |                                                                                                    |          |
|   | → Permitir que eu escolha em uma lista de drivers de dispositivo no computador<br>A lista mostrará o software de driver instalado compatível com o dispositivo e todos os itens de software de driver na mesma categoria que o dispositivo. |          |
|   |                                                                                                    |          |
|   | Avançar <b>Cancela</b>                                                                                                    | r        |

![](_page_16_Picture_0.jpeg)

#### Clique no botão Com Disco...

|   |                                                                                                    | × |
|---|----------------------------------------------------------------------------------------------------|---|
| ← | Atualizar Driver - Dispositivo Serial USB (COM3)                                                                                                    |   |
|   | Selecione o driver de dispositivo que deseja instalar para este hardware.         Image: Selecione o fabricante e o modelo do dispositivo de hardware e clique em Avançar. Se você tiver um disco que contenha o driver a ser instalado, clique em Com Disco. |   |
|   | ☑ Mostrar hardware compatível<br>Modelo<br>尋Dispositivo Serial USB                                                                                                    |   |
|   | Este driver foi assinado digitalmente.       Com Disco         Explique-me por que a assinatura de driver é importante                                                                                                    |   |
|   | Avançar Cancela                                                                                                    | r |

#### Clique em Procurar...

![](_page_16_Picture_5.jpeg)

Navegue até a pasta "InfSAT" onde descompactou o driver do SAT, selecione o arquivo **satsweda** e clique em **Abrir**.

| 📇 Localizar o a                    | rquivo |                                     |                                       |                           | ×     |
|------------------------------------|--------|-------------------------------------|---------------------------------------|---------------------------|-------|
| Examinar:                          | InfSAT | ~                                   | G 🤌 📂 🛄 -                             |                           |       |
| Acesso rápido                      | Nome   | ^                                   | Data de modificaç<br>11/05/2015 17:31 | Tipo<br>Informações de c  | Tam   |
| Área de<br>Trabalho<br>Bibliotecas |        |                                     |                                       |                           |       |
| Computador                         | <      |                                     |                                       |                           | >     |
| <b></b>                            | Nome:  | satsweda                            |                                       | ~ A                       | brir  |
| Rede                               | Tipo:  | Informações de configuração (*.inf) |                                       | <ul> <li>✓ Can</li> </ul> | celar |
|                                    |        |                                     |                                       |                           |       |

![](_page_16_Picture_8.jpeg)

![](_page_17_Picture_0.jpeg)

Clique em OK para confirmar a pasta selecionada.

![](_page_17_Picture_3.jpeg)

Selecione o adaptador de rede SAT Sweda e clique em Avançar.

|   |                                                                                                    | × |
|---|----------------------------------------------------------------------------------------------------|---|
| ← | Atualizar Driver - Dispositivo Serial USB (COM3)                                                                                                    |   |
|   | Selecione o driver de dispositivo que deseja instalar para este hardware.                                                                                            |   |
|   | Selecione o fabricante e o modelo do dispositivo de hardware e clique em Avançar. Se você tiver um disco que contenha o driver a ser instalado, clique em Com Disco. |   |
|   | _                                                                                                    |   |
|   | Mostrar hardware compatível                                                                                                    | - |
|   | Modelo                                                                                                    |   |
|   |                                                                                                    |   |
|   | Este driver tem uma assinatura Authenticode(tm).                                                                                                    |   |
|   | Explique-me por que a assinatura de driver é importante                                                                                                    | _ |
|   | Avançar Cancela                                                                                                    | r |

Marque a opção **Sempre confiar em software da "SWEDA INFORMATICA LTDA"** e clique em **Avançar** 

![](_page_17_Picture_7.jpeg)

![](_page_18_Picture_0.jpeg)

#### Aguarde a instalação e clique no botão Fechar

|   |                                                                              | × |
|---|------------------------------------------------------------------------------|---|
| ~ | Atualizar Driver - SAT Sweda                                                 |   |
|   | O Windows atualizou com êxito o software de driver                           |   |
|   | O Windows concluiu a instalação do software de driver para este dispositivo: |   |
|   | SAT Sweda                                                                    |   |
|   |                                                                              |   |
|   |                                                                              |   |
|   |                                                                              |   |
|   |                                                                              |   |
|   | Fechar                                                                       |   |

Para confirmar que o driver foi instalado corretamente abra a categoria Adaptadores de rede.

![](_page_18_Picture_5.jpeg)

![](_page_19_Picture_0.jpeg)

### 3.4 Configurando o SAT no Windows

Conforme visto durante a instalação do driver, o SAT Sweda cria um adaptador de rede no computador, O SAT Sweda implementa um recurso para fazer a configuração automática dessa interface, na maioria dos cenários não exigindo ações extras. Caso surja a necessite de configurar, o procedimento é simples:

No Windows, entre em "conexões de rede" (procure na barra de busca do Windows o item do painel de controle "Exibir conexões de rede").

| Painel de Controle (5)                       |
|----------------------------------------------|
| Exibir conexões de rede                      |
| 📾 Exibir impressoras e dispositivos          |
| 騹 Exibir o status e as tarefas da rede       |
| 🕎 Exibir computadores e dispositivos de rede |
| 🌃 Exibir atividade do local                  |
|                                              |
|                                              |
|                                              |
|                                              |
|                                              |
|                                              |
|                                              |
|                                              |
|                                              |
|                                              |
|                                              |
| ₽ Ver mais resultados                        |
| Exibir conexões de rede × Desligar +         |

![](_page_20_Picture_0.jpeg)

Procure por uma interface "SAT Sweda" e Clique no botão secundário do mouse e selecione "Propriedades" na interface "SAT Sweda".

|                                                                |                                                                                 |                                                                                 |              |     |         | X        |
|----------------------------------------------------------------|---------------------------------------------------------------------------------|---------------------------------------------------------------------------------|--------------|-----|---------|----------|
| Conexões de Rede • Internet • Conexões de Rede •               |                                                                                 | •                                                                               | <b>4</b>     | Pes | squisar | <b>P</b> |
| Organizar 🔻 Desativar este dispositivo de rede 🛛 »             |                                                                                 |                                                                                 |              | •   |         | 0        |
| Conexão local<br>Rede 25<br>Realtek PCIe GBE Family Controller | exão l<br>não<br>P                                                              | ocal 82<br>identificada<br>Desativar<br><b>Status</b><br>Diagnostic<br>Conexões | ar<br>de Poi | nte |         |          |
|                                                                | ()<br>()<br>()<br>()<br>()<br>()<br>()<br>()<br>()<br>()<br>()<br>()<br>()<br>( | Criar Atalh<br>Excluir<br>Renomear                                              | 10           |     |         |          |

Selecione o item "Protocolo TCP/IP Versão 4(TCP/IPv4)" e clique em propriedade.

| Propriedades de Conexão local 82                                                                                                    |
|----------------------------------------------------------------------------------------------------|
| Rede Compartilhamento                                                                                                    |
| Conectar-se usando:                                                                                                    |
| SAT Sweda #61                                                                                                    |
| Configurar                                                                                                    |
| Esta conexão utiliza os seguintes itens:                                                                                                    |
| Agendador de pacotes de serviço                                                                                                    |
| 🗹 📮 Compartilhamento arquivos/impressoras para redes Mic                                                                                                    |
| Protocolo TCP/IP Versão 4 (TCP/IPv4)                                                                                                    |
| · · · · · · · · · · · · · · · · · · ·                                                                                                    |
| ۲ III F                                                                                                    |
| Instalar Desinstalar Propriedades                                                                                                    |
| Descrição                                                                                                    |
| Transmission Control Protocol/Internet Protocol. Protocolo<br>padrão de rede de longa distância que possibilita a<br>comunicação entre diversas redes interconectadas. |
|                                                                                                    |
| OK Cancelar                                                                                                    |

![](_page_21_Picture_0.jpeg)

Na janela que apareceu, clique em "Usar o seguinte endereço IP:"

- Digite em endereço IP:172.16.0.4
- Digite em Máscara de sub-rede: 255.255.255.0

Clique e "ok" e depois em fechar. A interface está configurada agora.

| Propriedades de Protocolo TCP/IP Versão 4 (TCP/IPv4)                                                                                                    |                                     |  |  |  |  |  |
|----------------------------------------------------------------------------------------------------|-------------------------------------|--|--|--|--|--|
| Geral                                                                                                    |                                     |  |  |  |  |  |
| As configurações IP podem ser atribuídas automaticamente se a rede<br>oferecer suporte a esse recurso. Caso contrário, você precisa solicitar<br>ao administrador de rede as configurações IP adequadas. |                                     |  |  |  |  |  |
| 🔘 Obter um endereço IP automatica                                                                                                    | mente                               |  |  |  |  |  |
| Osar o seguinte endereço IP: —                                                                                                    |                                     |  |  |  |  |  |
| Endereço IP:                                                                                                    | 172.16.0.4                          |  |  |  |  |  |
| Máscara de sub-rede:                                                                                                    | 255 . 255 . 255 . 🧕                 |  |  |  |  |  |
| Gateway padrão:                                                                                                    | · · ·                               |  |  |  |  |  |
| <ul> <li>Obter o endereço dos servidores</li> <li>Usar os seguintes endereços de s</li> </ul>                                                                                                    | DNS automaticamente<br>ervidor DNS: |  |  |  |  |  |
| Servidor DNS preferencial:                                                                                                    |                                     |  |  |  |  |  |
| Servidor DNS alternativo:                                                                                                    | · · ·                               |  |  |  |  |  |
| 🔲 Validar configurações na saída                                                                                                    | Avançado                            |  |  |  |  |  |
|                                                                                                    | OK Cancelar                         |  |  |  |  |  |

![](_page_22_Picture_0.jpeg)

#### 3.5 Configurações extras recomendadas no Windows

Existem algumas configurações de gerenciamento de energia que devem ser realizadas para que o Sistema Operacional não interfira no correto funcionamento do SAT

Abra o gerenciador de dispositivos, selecione a categoria **Controladores USB**,clique nas propriedades dos dispositivos **Generic USB Hub** e **USB Root Hub** e desabilite a opção **O computador pode desligar o dispositivo para economizar energia**. Desabilite em todos os dispositivos nessa categoria.

![](_page_22_Picture_5.jpeg)

![](_page_23_Picture_0.jpeg)

#### 3.6 Configurando o SAT no Linux

Sistemas operacionais Linux costumam vir com os drivers e configuração compatível com o SAT Sweda, de forma que na maioria das vezes não é necessário nenhuma ação extra para o uso do equipamento SAT nele.

Nos cenários que o SAT não é automaticamente detectado e configurado, temos que configurar o sistema para subir a configuração. Tendo diferença entre as diversas versões de Linux.

Abaixo há um exemplo de configuração no Ubuntu.

Conecte os cabos no SAT conforme tópico <u>3.1 Instalação</u> e aguarde até que os leds acendam.

Para configurar a interface abra o terminal e em seguida execute o comando abaixo: sudo nano /etc/network/interfaces

![](_page_23_Picture_8.jpeg)

O arquivo **interfaces** será aberto para edição. Insira os seguintes parâmetros no final do arquivo.

auto usb0 iface usb0 inet static address 172.16.0.4 netmask 255.255.0.0

![](_page_23_Picture_11.jpeg)

Esses parâmetros serão configurados automaticamente na interface de rede SAT toda vez que o Linux iniciar.

![](_page_23_Picture_13.jpeg)

![](_page_24_Picture_0.jpeg)

Para salvar e fechar o arquivo execute a seguinte sequência em seu teclado:

Ctrl O Enter Ctrl X

Dessa maneira o SAT irá se comunicar com o AC conforme exemplo abaixo

|         |                   |                |                |                                                                                                    | t∔ | <b>4))</b> | 13:13 | 👤 suporte | ₩ |
|---------|-------------------|----------------|----------------|----------------------------------------------------------------------------------------------------|----|------------|-------|-----------|---|
| $\odot$ | 80                |                |                |                                                                                                    |    |            |       |           |   |
|         | S                 | @T SWE         | DA             | STATUS SAT<br>Numero SAT: 900006290<br>Tipo de Rede DHCP                                                           |    |            |       |           |   |
|         | Consulta-S@T      | Status SAT     | Teste SAT      | P.Rede : 000.000.000.000<br>MAC : 58:24:1a:00:03:07                                                                |    |            |       |           |   |
|         | Extrair Logs      | Limpar         | ConsultaSessão | Mask : 000.000.000.000                                                                                             |    |            |       |           |   |
|         | Vender            | Cancela CF-e   | SAIR           | DNS 1 : 192.168.150.247                                                                                            |    |            |       |           |   |
|         | ULTIMA SESS       | :              |                | Status Rede: NAO_CONECTADO<br>Nilvel Bateria : ALTO                                                                |    |            |       |           |   |
|         | Digite o Código d | le Ativação:   |                | Memória Totał 1048576 Kbytes<br>Memória Uszda - 255112 Kbytes                                                      |    |            |       |           |   |
|         |                   |                |                | Data e Hora : 20160106111258                                                                                       |    |            |       |           |   |
| 220     |                   |                |                | Versão Software Dasico 02.00.00<br>Versão Layout 0.06<br>Ultimo CF-e SAT: 3515125348521500010659900006290000224300 |    |            |       |           |   |
|         |                   |                |                | CF-e Inicial : 00000000000000000000000000000000000                                                                 |    |            |       |           |   |
| U       |                   |                |                | Data/Hora ultima Transmissã00151222092056<br>Data/Hora Comunicação Sefa20151223174421                              |    |            |       |           |   |
| 100     |                   |                |                | Data Emissão Certificad@0151029<br>Data Vencimento Certificad@0201029                                              |    |            |       |           |   |
|         | Enviar            | Dados Venda XM | L String       | Estado SAT : DESBLOQUEADO                                                                                          |    |            |       |           |   |
|         |                   |                |                |                                                                                                    |    |            |       |           |   |

Algumas observações:

Os arquivos de configurações podem mudar de distro para distro.

O nome da interface pode variar de distro para distro. Há como ajustar o nome da interface (mas não necessário).

![](_page_25_Picture_0.jpeg)

#### 3.7 Instalar Software de Ativação.

Agora que o SAT está configurado vá até a pasta "Downloads", execute o instalador do programa de ativação e clique em **Avançar** 

![](_page_25_Picture_4.jpeg)

Não é necessário alterar a pasta de instalação, clique em Avançar

![](_page_25_Picture_6.jpeg)

![](_page_26_Picture_0.jpeg)

#### Clique em Avançar

![](_page_26_Picture_3.jpeg)

#### Clique em Instalar

| 뤍 Ativação SAT Sweda - Programa de Instalação                                                                                    | —          |       | ×        |
|----------------------------------------------------------------------------------------------------|------------|-------|----------|
| <b>Pronto para Instalar</b><br>O Programa de Instalação está pronto para começar a instalação de<br>SAT Sweda no seu computador. | e Ativação | ,     |          |
| Clique Instalar para iniciar a instalação, ou clique em Voltar se você<br>alterar alguma configuração.                           | quer revis | ar ou |          |
| Local de destino:<br>C:\Program Files\Sweda Informática Ltda\Ativação SAT Sweda                                                  |            | /     | <u>^</u> |
| Pasta do Menu Iniciar:<br>Ativação SAT Sweda                                                                                     |            |       |          |
|                                                                                                    |            |       |          |
|                                                                                                    |            |       |          |
| <                                                                                                    |            | >     | 4        |
|                                                                                                    | alar       | Can   | celar    |
|                                                                                                    |            |       |          |

![](_page_27_Picture_0.jpeg)

| 📸 Ativação SAT Sweda - Programa de Instalação 🦳 —                                                     |                                       | ×   |
|----------------------------------------------------------------------------------------------------|---------------------------------------|-----|
| Instalando                                                                                            | i i i i i i i i i i i i i i i i i i i |     |
| Des favos, aquardo enquento o Drograma do Instalação instala Ativação SAT                             |                                       |     |
| Por ravor, aguarde enquanto o Programa de Instalação Instala Ativação SAT<br>Sweda no seu computador. | ¢                                     |     |
| Extraindo arquivos                                                                                    |                                       |     |
| C:\Program Files\Sweda Informática Ltda\Ativação SAT Sweda\jcuuc51.dll                                |                                       |     |
|                                                                                                    |                                       | 1   |
|                                                                                                    |                                       |     |
|                                                                                                    |                                       |     |
|                                                                                                    |                                       |     |
|                                                                                                    |                                       |     |
|                                                                                                    |                                       |     |
|                                                                                                    |                                       |     |
|                                                                                                    |                                       |     |
|                                                                                                    |                                       |     |
|                                                                                                    |                                       |     |
|                                                                                                    |                                       |     |
|                                                                                                    | Cance                                 | lar |

Selecione Executar Ativação SAT Sweda e clique em Concluir

![](_page_27_Picture_4.jpeg)

Clique no botão **Consultas SAT** e depois em **Status SAT**. O retorno deverá ser **SAT em operação**. Essa mensagem indica que houve comunicação com o SAT, basta seguir para o tópico **3.6 Configurando a rede do SAT** 

![](_page_28_Picture_0.jpeg)

/ Sweda

Caso o aplicativo exibida a mensagem **Sat em processamento. Tente Novamente** ou **Erro desconhecido** significa que não houve comunicação com o SAT. Veja o FAQ no final desse documento.

|    | N° de sessão | <u>C</u> onsultar |     |
|----|--------------|-------------------|-----|
| N  | ° Sessão:    | 527144            |     |
| E  | EEE:         | 08099             |     |
| Me | ensagem:     | Erro desconheció  | ido |

Após o SAT voltar a comunicar, volte para o programa de ativação e clique no botão **Status SAT**. O retorno será: **SAT em operação**. Agora siga as instruções abaixo para configurar a rede.

28

![](_page_29_Picture_0.jpeg)

#### 3.9 Configurando a Rede do SAT para transmissão dos cupons a SEFAZ

Para enviar os cupons fiscais eletrônicos armazenados em sua memória interna aos Servidores da Secretaria da Fazenda, o SAT Fiscal, utiliza a internet.

\*A tabela abaixo se trata apenas de um exemplo de configuração, esses dados não devem ser gravados no equipamento, pois cada estabelecimento possui sua configuração.

| EXEMPLO DE CONFIGURAÇÃO |                                                                 |                     |  |  |  |
|-------------------------|-----------------------------------------------------------------|---------------------|--|--|--|
| TAG                     | Descrição                                                       | Exemplo             |  |  |  |
| TIPO DE LAN             | Tipo de Rede LAN utilizada.                                     | DHCP, PPPoE,        |  |  |  |
|                         |                                                                 | IPFIX               |  |  |  |
| IP DA LAN               | Endereço IP                                                     | 192.168.010.100     |  |  |  |
| MÁSCARA                 | Máscara de sub-rede                                             | 255.255.255.000     |  |  |  |
| GATEWAY                 | Gateway padrão                                                  | 192.168.010.100     |  |  |  |
| DNS1                    | DNS Preferencial                                                | 192.168.010.100     |  |  |  |
| DNS2                    | DNS Alternativo                                                 | 192.168.010.100     |  |  |  |
| USUÁRIO                 | Se a rede necessitar de usuário para<br>obtenção do endereço IP | "admin", "usuario1" |  |  |  |
| SENHA                   | Se a rede necessitar de senha para                              | "1536985",          |  |  |  |
|                         | obtenção do endereço IP                                         | "senha123456"       |  |  |  |
| PROXY                   | Se a rede usa proxy para o protocolo                            | 0= Não usa proxy    |  |  |  |
|                         | navegação do protocolo HTTPs                                    | 1= Proxy com        |  |  |  |
|                         |                                                                 | configuração        |  |  |  |
|                         |                                                                 | 2= Proxy            |  |  |  |
|                         |                                                                 | transparente        |  |  |  |
| IP SERVIDOR             | Endereço IP do Servidor Proxy                                   | 192.168.010.100     |  |  |  |

29

![](_page_30_Picture_0.jpeg)

| PROXY          |                                       |                     |
|----------------|---------------------------------------|---------------------|
| PORTA DO PROXY | Porta TCP do Servidor de Proxy        | 3128                |
| USUÁRIO DO     | Se o proxy necessitar de usuário para | "admin", "usuario1" |
| PROXY          | navegação                             |                     |
| SENHA DO PROXY | Se o proxy necessitar de senha para   | "1536985",          |
|                | navegação                             | "senha123456"       |

Abra o programa de Ativação e clique no botão **Configuração de Rede** 

![](_page_30_Picture_4.jpeg)

Para um SAT não ativado, o campo **Código de Ativação** é sempre o **00000000**. Após o SAT estiver ativo, o código que deve ser usado é o código de ativação cadastrado no equipamento.

Preencha os outros campos de acordo com a rede local e clique em Enviar. Caso não saiba como preencher entre em contato com o responsável pela TI do estabelecimento.

| 🖌 Ativação SAT SWEDA          | and the second second sec |                                                                                    |
|-------------------------------|----------------------------------------------------------------------------------------------------|------------------------------------------------------------------------------------|
|                               | Cod. Ativação                                                                                                    |                                                                                    |
| Ativar                        | Tipo de Conexão                                                                                                    | ⊙ WI-FI                                                                            |
| Associar                      | Configurações de rede SAT<br>Rede LAN DHCP                                                                                                    | Configuração WI-FI<br>Nome da rede                                                 |
| Consultas SAT                 | IP SAT<br>Máscara                                                                                                    | Senha Mostrar                                                                      |
| Configurar Rede               | DNS 1 DNS 2                                                                                                    | Configuração de Proxy       Proxy       Não usa proxy       IP Servidor       Pota |
| 🔆 Ferramentas                 | Usuário<br>Senha                                                                                                    | Usuário Senha                                                                      |
| A Trocar<br>±±±± Cod.Ativação | Enviar C                                                                                                    | <u>C</u> arregar <u>L</u> impar                                                    |
|                               | Mensagem Rede Configurada                                                                                                    | com sucesso                                                                        |
| Mais Funções                  | <pre><?xml version="1.0"?> <config 2001="" http:="" th="" www.w3.org="" xmlns:xsi="http://www.w3.org/2 xmlns:xsd=" xmls<=""><th>001/XMLSchema-instance"<br/>chema"&gt;</th></config></pre>                                                                                                    | 001/XMLSchema-instance"<br>chema">                                                 |
| VEISOU 3.U.3                  | <pre> </pre>                                                                                                    | Ŧ                                                                                  |

ASweda

O led Rede deverá acender, nesse caso siga para a etapa de ativação. Caso o led permaneça apagado verifique com o técnico de redes se os parâmetros estão corretos.

![](_page_32_Picture_0.jpeg)

# 3.10 Orientações para ativação

- O código de ativação não é fornecido pelo Fabricante ou Sefaz e sim definido pelo contribuinte ou desenvolvedor e deve conter no mínimo 8 até 32 caracteres (letras e/ou números)
- Para o SAT de produção, o tipo de certificado deve ser o mesmo selecionado no momento da <u>vinculação</u> no SGR
- ATENÇÃO: Nunca troque o código de ativação durante as tentativas de ativação, pois isto faz o SAT solicitar novo certificado, descartando o anterior. O limite de emissão é de até dois certificados dentro de um período de 30 dias, após atingir este limite e necessário esperar 30 dias para poder solicitar outro certificado e, portanto, continuar a ativação.

| 04129 | SAT/AC | Rejeição: Solicitações de<br>emissão de certificados<br>excedidas. | Novas tentativas de<br>ativação para o<br>contribuinte em<br>questão poderão ser<br>realizadas após 30<br>dias. |
|-------|--------|--------------------------------------------------------------------|----------------------------------------------------------------------------------------------------|
|-------|--------|--------------------------------------------------------------------|----------------------------------------------------------------------------------------------------|

#### 3.10.1 Ativando SAT.

#### 3.10.2 Como ativar o SAT com Certificado AC-SAT/SEFAZ

Clique no botão Ativação

![](_page_32_Picture_10.jpeg)

Defina o **código de ativação**, preencha o **CNPJ** do estabelecimento, selecione o tipo de certificado **AC-SAT/SEFAZ**, UF **SP** e clique em **Ativar**.

![](_page_33_Picture_1.jpeg)

**A Sweda** 

Agora que a ativação foi concluída siga para a etapa <u>Associar Assinatura - Produção</u> (<u>Contribuinte</u>)

![](_page_34_Picture_0.jpeg)

#### 3.10.3 Como ativar o SAT com Certificado ICP-BRASIL

#### Obs. Recomendamos ativar os SATs sempre com AC-SAT (3.10.2)!!!!

Caso, ainda sim, for escolhido ativar via ICP-Brasil, deve-se entrar em contado com a certificadora e levantar a disponibilidade de emissão de certificado digital para equipamento SAT.

Deve-se passar para a certificadora que se trata de um equipamento fiscal (SAT) com modulo criptográfico homologado para ICP-Brasil integrado.

Assim que escolhido uma certificadora, segue os passos necessários para gerar o arquivo de requisição.

Defina o **código de ativação**, preencha o **CNPJ** do estabelecimento, selecione o tipo de certificado **ICP-BRASIL**, UF **SP** e clique em **Ativar**.

![](_page_34_Picture_8.jpeg)

![](_page_35_Picture_0.jpeg)

Será criado o arquivo **CSR.pem** com o seguinte formato.

| inv | o contar Localizar visualizar romatar Enguagen comgunações macio Executar Plugins Janea : |
|-----|-------------------------------------------------------------------------------------------|
| e E | 글 변 영 👂 이상) 첫 1월 🖸 (귀 대 🗰 🐉 (종 종) 내 년 (종) 🖓 (종) 1월 🔂 🔂 (종) (종 🖬 (종                        |
| SR. | and El                                                                                    |
|     | BEGIN CERTIFICATE BEOUEST                                                                 |
| 2   | MIICgTCCAZECAQAwZDEfMB0GA1UEAxMWU1dFREEgSU5GT1JNOVRJQ0EgTFREOTEJMAcGA1UE                  |
|     | CxMAMOkw8wYDVOOLEwAxCTANBONVBAsTADELMAkGALUEBLMCOLIXEZARBONVBAoTCk1DUC1C                  |
| 2   | cmFzaWwwggEiMA0GCSgGSIb3D0EBA0UAA4IBDwAwggEKAoIBA0CLInR9ShvJm9IPtgt3Cn1K                  |
|     | tWYxTXgjuIJgmO6K0idegGNcr3lTFzuI2TR4E3dhaujbw8NFcsbyC45rETCndyiKLSQ1ju2d                  |
|     | hLCo+Ch50ITM0FSxK3mwpSECVg4bis/aJUI4k3JrvTdPYFRN0HeYvHFxvEEYPjmv47jhLnQB                  |
| ř.  | mgMsD2pUc17hb64Zb/sizKANzdf+xj9rOUKAus5W6EJLUXv5waw6HdKba2wxT05E1Bnc3ugb                  |
| 8   | DFNkH4X2gSRfs0/21d+M94qpcfe0gGeFQGf8p316Jrg7V9wGuyZsANMZ68jAFCOpTblAbhhr                  |
| ŝ., | FLD5pdHByuY+n0ZKPewtoz8C020/jXBhAgHBAAGgADANBgkghkiG9w0BAQsFAAOCAQEAY4Qp                  |
| 6   | ylDoL7fwljG7YbdY3M684fCJTSI3nZlCHhN921KD906a7CkL5wr41+mGnCnTpTy6+1002zy6                  |
| Ē   | ltEulg5Pr1ZALeOkky03BXJd/vw8uY19o1lo2bV52m46q7StoYBB59FdssePUcTA2gH3e2H3                  |
| Ē.  | n6e3yIGqnccOcmbnXSA7Hd9oFYjhJWx9a+C0+uWE6F3rGGpiVDggZYhmvqJSdiV+B1p0xPrR                  |
|     | Gxupa2Y6npmW6GjtfW4AiXG+PwDgXB1YW9dbRiIUv5IPG3NM1+bK1ioWTxCJo0gcv7AsyAt0                  |
| Ē.  | ZY1B9LsN6/hxZBzWSjo4dEm3nh/M4WdKGqxI7uiLTnqYo4MN1gAA                                      |
| 5   | END CERTIFICATE REQUEST                                                                   |
|     |                                                                                           |

O arquivo gerado deve ser enviado para a certificadora (alinhar o processo com eles antes)..

OBS. NÃO ENVIAR O COMANDO ATIVAR DE NOVO, pois será gerado um novo CSR e o anterior irá se perder.

![](_page_36_Picture_0.jpeg)

A certificadora deverá enviar um arquivo no formato .cer ou .crt, o lojista, através do aplicativo Ativação SAT Sweda utilizará a função "Enviar Certificado" para instalar o certificado digital no equipamento e finaliza o processo de ativação do equipamento. Uma caixa de diálogo será aberta para seleção do arquivo de certificado. Ao final do processamento, o equipamento estará ativado.

| 🖌 Ativação SAT SWEDA           |                                             |                                        |   |                                            |
|--------------------------------|---------------------------------------------|----------------------------------------|---|--------------------------------------------|
| Ativar                         | Cod.Ativação<br>Confirmar Cod.Ativação      | •••••••••••••••••••••••••••••••••••••• |   |                                            |
| Associar                       | CNPJ Contribuinte<br>Tipo Certificado<br>UF | 53,485,215/0001-06<br>ICP_BRASIL<br>SP |   |                                            |
| Consultas SAT                  | São aceitos apenas letras e núm             | neros no código de ativação.<br>Var    | Ģ | Enviar Certificado                         |
| Configurar Rede                |                                             |                                        |   | Use essa opção quando fizer ativação do SA |
| <b>Ferramentas</b>             |                                             |                                        |   |                                            |
| Trocar<br><u></u> Cod.Ativação |                                             |                                        |   |                                            |
| $\rightarrow$ Acesso SGR       |                                             |                                        |   |                                            |
| Hais Funções                   |                                             |                                        |   |                                            |
| Versão 3.0.3                   |                                             |                                        |   |                                            |

![](_page_37_Picture_0.jpeg)

#### 3.11 Associar Assinatura - Produção (Contribuinte)

Clique no botão Associar Assinatura.

Digite o código de ativação definido anteriormente durante a ativação, CNPJ da Software House, CNPJ do Contribuinte e a Assinatura Digital e clique em Enviar.

A **Assinatura Digital** e uma texto de 344 caracteres, que deve ser informado pela Software House (Empresa que desenvolveu o AC).

| 🖌 Ativação SAT SWEDA               |                                                      |                                                                    |
|------------------------------------|------------------------------------------------------|--------------------------------------------------------------------|
|                                    | <ul> <li>Produção</li> </ul>                         | <ul> <li>Homologação</li> </ul>                                    |
| Auvar                              | Cod.Ativação                                         | •••••                                                              |
|                                    | CNPJ SoftHouse                                       | 53,485,215/0001-06                                                 |
| Associar                           | CNPJ Contribuinte                                    | 53,485,215/0001-06                                                 |
|                                    | Assinatura Digital                                   | 1/18d33vyRjjGvOV6cq1yVl4gIMDTO7oHBWOXvsqg1ke56xljG28GvzFx7A0+qmA== |
| Consultas SAT                      | Associar                                             | Carregar AC-Sign                                                   |
| Configurar Rede                    | N° Sessão 870079<br>EEEEE 13000<br>Mensagem Assinatu | ra do AC Registrada                                                |
| <b>Ferramentas</b>                 |                                                      |                                                                    |
| Trocar<br><u>****</u> Cod.Ativação |                                                      |                                                                    |
| → Acesso SGR                       |                                                      |                                                                    |
| Hais Funções                       |                                                      |                                                                    |
| Versão 3.0.3                       |                                                      |                                                                    |

Pronto! Seu SAT já está em operação, entre em contato com a Software House para que instalem e configurem o sistema.

![](_page_38_Picture_0.jpeg)

#### 3.12 Ativar SAT de Homologação (Desenvolvedor)

O processo para ativar um SAT de homologação e muito similar que um de produção, entretanto os dados utilizados são os do fabricante do SAT e o processo de vinculação e feito pelo fabricante do equipamento, bastando o usuário seguir com a ativação e associação.

Obs. Os SAT de homologação podem vir já ativados de fabrica em alguns casos.

Os dados para Ativar/ um SAT de homologação da Sweda são:

| Código de ativação:  | Definido pelo desenvolvedor |
|----------------------|-----------------------------|
| CNPJ:                | 53.485.215/0001-06 (Sweda)  |
| Tipo de certificado: | AC-SAT/SEFAZ                |
| UF:                  | SP                          |

#### 3.13 Associar Assinatura - Homologação (Desenvolvedor)

Os dados para Associar um SAT de homologação da Sweda são:

| Código de Ativação | Definido durante a ativação                   |
|--------------------|-----------------------------------------------|
| CNPJ da Software   | 10 615 281/0001 40                            |
| House              | 10.015.281/0001-40                            |
| CNPJ do            | 52 495 215/0001 06                            |
| Contribuinte       | 55.485.215/0001-00                            |
| Assinatura Digital | SGR-SAT SISTEMA DE GESTAO E RETAGUARDA DO SAT |

Pronto! Seu SAT de homologação está em operação e você pode iniciar o desenvolvimento do software.

![](_page_39_Picture_0.jpeg)

4. Descrição dos LEDS (Software básico 03.00.00)

| LED      | $\bigcirc$              | $\bigcirc$                                     | $\bigcirc$                      | $\bigcirc$                                                 | $\bigcirc$                                                                                       | 0                                          | $\bigcirc$                                                               |
|----------|-------------------------|------------------------------------------------|---------------------------------|------------------------------------------------------------|--------------------------------------------------------------------------------------------------|--------------------------------------------|--------------------------------------------------------------------------|
|          | POWER                   | OPER                                           | PARAM                           | REDE                                                       | SEFAZ                                                                                            | AC                                         | CFe                                                                      |
| Cor      | Azul                    | Z<br>Vermelho                                  | Verde                           | 4<br>Verde                                                 | о<br>Verde                                                                                       | verde                                      | /<br>Larania                                                             |
| Apagado  | Alimentação<br>ausente  | Não<br>operante                                | Parametrização<br>não instalada | Cabo<br>desconectado<br>ou SAT sem<br>acesso ao<br>gateway | Sem<br>comunicação<br>com a<br>SEFAZ                                                             | SAT não<br>conectado a<br>um<br>computador | Não há<br>cupons<br>pendentes<br>para<br>transmissão                     |
| Aceso    | Alimentação<br>presente | Operante                                       | Parametrização<br>instalada     | Conectado à<br>rede                                        | Comunicando<br>com a<br>SEFAZ                                                                    | SAT<br>conectado ao<br>computador          | Há cupons<br>não<br>transmitidos<br>com data<br>inferior a<br>cinco dias |
| Piscando | Bloqueado               | Bloqueado<br>Veja abaixo<br>tabela LED<br>Oper | N/D                             | Veja abaixo<br>tabela LED<br>Rede                          | Aviso SEFAZ:<br>"Acionar<br>suporte técnico<br>para<br>verificação dos<br>logs<br>operacionais." | Comunicando<br>com o AC                    | Veja abaixo<br>tabela LED<br>CFe                                         |

# LED 2 - OPER

| Regime     | Significado                                                              |
|------------|--------------------------------------------------------------------------|
| Apagado    | SAT não operante                                                         |
| Continuo   | SAT operante (ativado e associado a software house)                      |
| 1 piscada  | SAT desativado                                                           |
| 2 piscadas | SAT ativado, não associado a software house                              |
| 3 piscadas | SAT ativado, bloqueio autônomo por falta de conexão ou memória           |
| 4 piscadas | SAT ativado, bloqueio pela SEFAZ                                         |
| 5 piscadas | SAT ativado, bloqueio pelo contribuinte                                  |
| 6 piscadas | SAT ativado, bloqueio autônomo por certificado expirado                  |
| 7 piscadas | SAT ativado, bloqueio por erro de código de ativação. Veja tabela abaixo |

![](_page_40_Picture_0.jpeg)

| LED 2 – OPER – 7 piscadas: Bloqueio por erro de código de ativação |                                  |  |  |
|--------------------------------------------------------------------|----------------------------------|--|--|
| Número de tentativas                                               | Minutos em bloqueio temporário   |  |  |
| 3                                                                  | 2                                |  |  |
| 6                                                                  | 4                                |  |  |
| 9                                                                  | 8                                |  |  |
| 12                                                                 | 16                               |  |  |
| 15                                                                 | 32                               |  |  |
| 18                                                                 | 64 = 1 hora e 4 min.             |  |  |
| 21                                                                 | 128 = 2 horas e 8 min.           |  |  |
| 24                                                                 | 256 = 4 horas e 16 min.          |  |  |
| 27                                                                 | 512 = 8 horas e 32 min.          |  |  |
| 30                                                                 | 1024 = 17 horas e 4 min.         |  |  |
| 33                                                                 | 2048 = 1 dia 10 horas e 8 min.   |  |  |
| 36                                                                 | 4096 = 2 dias 20 horas e 16 min. |  |  |

# LED 4 - REDE

| Regime     | Significado                                    |
|------------|------------------------------------------------|
| Apagado    | Cabo desconectado ou SAT sem acesso ao gateway |
| Continuo   | Conectado à rede                               |
| 2 piscadas | Gateway mal ou não configurado                 |
| 3 piscadas | DNS não configurado                            |
| 4 piscadas | DNS off-line ou mal configurado                |
| 5 piscadas | DNS não resolve a URL da SEFAZ                 |
|            |                                                |

| LED 7 - CFe |                                                                      |  |  |  |
|-------------|----------------------------------------------------------------------|--|--|--|
| Regime      | Significado                                                          |  |  |  |
| Apagado     | Sem cupons pendentes para transmissão                                |  |  |  |
| Continuo    | Há cupons não transmitidos com data de geração inferior a cinco dias |  |  |  |
| 5 piscadas  | Há cupons não transmitidos com data de geração de cinco dias         |  |  |  |
| 6 piscadas  | Seis dias                                                            |  |  |  |
| 7 piscadas  | Sete dias                                                            |  |  |  |
| 8 piscadas  | Oito dias                                                            |  |  |  |
| 9 piscadas  | Nove dias                                                            |  |  |  |
| 10 piscadas | Dez dias ou mais                                                     |  |  |  |

![](_page_41_Picture_0.jpeg)

# 5. FAQ – Respostas das Perguntas Freqüentes

#### <u>SAT em processamento</u>

SAT em processamento indica uma falha de comunicação com o computador.

Avalie se o SAT esta ligado e conectado corretamente ao computador.

Se o SAT está apresentando o erro de forma intermitente, siga os passos do capitulo <u>3.5 -</u> <u>Configurações extras recomendadas no Windows</u> e ,se possível, desative a gerenciamento de energia do USB da Bios.

Se o SAT está apresentando o erro de forma constante, avalie se o sistema operacional detectou corretamente o SAT e se o SAT está configurado ( a interface de rede criada pelo SAT deve estar com um dos seguintes ip 172.16.0.4 ou 172.16.0.2), caso esteja sem IP, siga a orientação presente nesse manual em <u>3.4 - Configurando o SAT no Windows</u> ou <u>3.6 - Configurando o SAT no Linux</u>

#### Quantos dias de autonomia o SAT dispõe sem conexão com a internet?

O SAT Sweda tem uma memória interna de 1GB, mas devido à alta compactação dos dados, possibilita grande armazenagem de cupons, cerca de 200 mil cupons.

A SEFAZ pode parametrizar o tempo em que o SAT pode ficar desconectado da internet antes de entrar em auto bloqueio. Costumamente 15 dias.

Ressaltando que os cupom gerados pelo SAT devem ser enviados para a SEFAZ dentro de um período Maximo estipulado por lei (10 dias), caso contrario ficam inábeis.

#### <u>O que é SATDLL?</u>

SATDLL é a biblioteca de funções do SAT. Esse arquivo é a interface de comunicação do Sistema de vendas com o equipamento, pois recebe as funções, parâmetros e dados do sistema, valida essas informações e as envia para o SAT. É indispensável que o sistema de vendas opere sempre com a versão atualizada desse arquivo. A versão atualizada sempre estará disponível para download no menu **Drivers Windows** na página do SAT http://sweda.com.br/tecnologia-fiscal/sat/

#### Posso ativar o SAT com o código de emergência?

Não, o código de emergência só deve ser usado para alterar o código de ativação quando o contribuinte perde o código que foi definido.

#### O SAT é compatível com quais Sistemas Operacionais?

O SAT Sweda é compatível com os Sistemas Operacionais Windows e todas as Distribuições Linux.

41

![](_page_42_Picture_0.jpeg)

# <u>Legislação</u>

# <u>Ao tentar ativar o SAT a seguinte mensagem de erro é apresentada "04002 - SEFAZ não reconhece este SAT (CNPJ inválido) "</u>

Esse retorno indica que a Sefaz emitiu dois certificados e os mesmos não chegaram ao equipamento devido a alguma instabilidade na rede durante as tentativas de ativação.

Nesse caso o equipamento só poderá ser ativo após 30 dias corridos conforme a <u>ER</u> 2.19.07 de 18/05/2016.

| 11 |  | 04129 | SAT/AC | Rejeição: Solicitações de<br>emissão de certificados<br>excedidas. | Novas tentativas de<br>ativação para o<br>contribuinte em<br>questão poderão ser<br>realizadas após 30<br>dias. |
|----|--|-------|--------|--------------------------------------------------------------------|----------------------------------------------------------------------------------------------------|
|----|--|-------|--------|--------------------------------------------------------------------|----------------------------------------------------------------------------------------------------|

#### Será permitido o uso de impressora fiscal e SAT no mesmo estabelecimento?

Sim. De acordo com o estabelecido na Portaria CAT 147/12, até que todos os equipamentos ECF venham a ser substituídos pelo SAT, poderão ser utilizados, no mesmo estabelecimento, os dois tipos de equipamento, exceto para os estabelecimentos cuja atividade econômica esteja classificada no código 4731-8/00 (comércio varejista de combustíveis para veículos automotores) da CNAE.

#### Como devo configurar o SAT para usá-lo compartilhado?

O compartilhamento do SAT é feito no aplicativo. O equipamento sempre se conecta ao computador pela conexão USB. Deverá haver um aplicativo de gestão de filas que irá obter as requisições de cada PDV, enviará ao SAT e responderá ao PDV com a resposta após receber o cupom autenticado do SAT.

#### Posso conectar o cabo de rede do SAT direto no modem?

É necessário verificar se o modem funciona também como um roteador provendo DHCP ou IP Fixo.

# Vinculei o SAT com o tipo de certificado ICP-Brasil, é possível alterar AC-SAT SEFAZ?

Sim, basta vincular novamente selecionando o tipo de certificado desejado.

A SEFAZ disponibiliza uma página com as principais dúvidas e guias de uso do SGR <u>http://www.fazenda.sp.gov.br/sat/duvidas\_frequentes/contribuintes.asp</u>

#### 42

![](_page_43_Picture_0.jpeg)

# 6. Legendas e Siglas

| Legenda    | Descrição                                                               |
|------------|-------------------------------------------------------------------------|
| SAT        | Sistema Autenticador Transmissor                                        |
| AC         | Aplicativo Comercial                                                    |
| CF-e       | Cupom Fiscal Eletrônico                                                 |
| SEFAZ      | Secretaria da Fazenda                                                   |
| SGRSAT     | Sistema de Gestão e Retaguarda do SAT                                   |
| QR-CODE    | QuickResponseCode= Código que contém as informações do CfeSAT           |
| Código de  | Código fornecido pelo fabricante, individualizado e enviado junto com o |
| Emergência | equipamento SAT, para ser usado quando o lojista esquecer o código      |
|            | de ativação configurado                                                 |

# Março 2023

suportesoft@sweda.com.br (11) 3429-2200